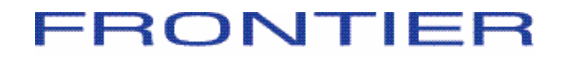

# Internet Time Recorder

Ver4.05 (インターネットタイムレコーダー) ITR (アイティーアール)と呼んでください!!

> PC初期設定 マニュアル

Copyright 2008 FRONTIER All rights reserved.

いい会社をつくりましょう 監修:勝山社会保険労務士事務所

ITRをご利用いただく前にすること【インストール編】

## ■リーダー/ライター [PaSoRi] のインストール

▶PCを利用した出勤・退勤打刻をするPCに必ず設定してください。

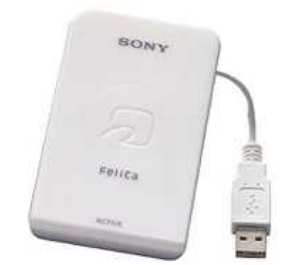

## ■ FeliCaカード番号(通称: IDM番号)ビュー ワーのインストール

➡ PaSORiをインストールしたPCで、かつ、スタッフの登録を実施するPCに設定してください。

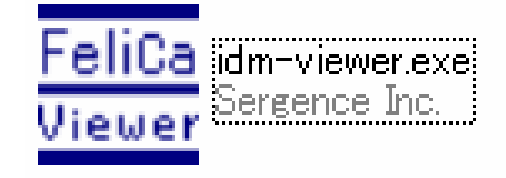

## まずは、PaSoRiをインストールします!!

- 会員様専用ページにア クセスします。
- <u>http://www.kintaikanrik</u> <u>enkyujo.jp/category/12</u> <u>12691.html</u>
- 画面下へスクロールすると・・・
- 【ソフトウェアダウンロー ド】の項目が見つかりま す。
- 次に【PaSoRi基本ソフト ウェア】のPaSoRi.exe をクリックします。

■ ソフトウェア ダウンロード

□ 非接触ICカードリーダー/ライター"PaSoRi <パソリ>" 基本ソフトウェア

PaSoRi基本ソフトウェアは下記リンクからダウンロードし、ファイルをダブルクリックしてプログラムを実行してください。

|                                                      |         | /                             |            |  |  |  |
|------------------------------------------------------|---------|-------------------------------|------------|--|--|--|
| 名称                                                   | バージョン   | ファイル名                         | 更新日        |  |  |  |
| PaSoRi基本ソフトウェア                                       | 2.3.0.4 | <u>PaSoRi.exe</u><br>(3.34MB) | 2005/11/14 |  |  |  |
| ※上記バージョン以外の基本ソフトウーク使用した場合、Internet Time Recorderが正常I |         |                               |            |  |  |  |

動作しないことがあります。Internationale Recorderを使用するパソコンには上記パージョンの 基本ソフトウェアをインストールいたたくようお願いいたします。 なお、すでに上記パージョン以外の基本ソフトウェアをご利用で再インストールを行う場合は、 一度現在の基本ソフトウェアをアンインストールしていただき、パソコンを再起動後、上記基本ソ フトウェアのインストールをお願いいたします。

🗇 IDM Viewer ダウンロード

IDM Viewerのダウンロードができます。下記リンクからダウンロードし、ファイルをダブルクリック してプログラムを実行してください。

| 名称         | ファイル名          | 更新日        |  |
|------------|----------------|------------|--|
| IDM Viewer | idm-viewer.exe | 2004/03/01 |  |

※ダウンロードしたファイルが動作しない場合は、次の手順でシステムフォルダに直接 ダウンロードしてください。

- ファイルのダウンロード
  セキュリティの警告
  が開きます。
- ▶ 実行をクリックしてください。
- ◆ Internet Explorer-セキ リュティの警告が開きま す。
- ▶ 実行をクリックしてください。
- インストールが自動で 始まります。
- 最後に【インストールが 完了しました。】と出て たら終了です。

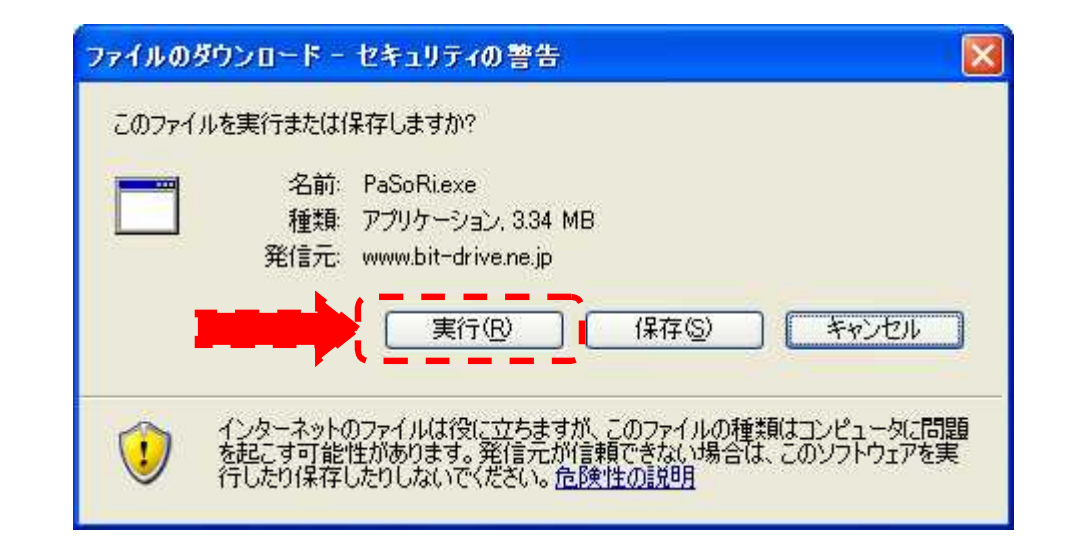

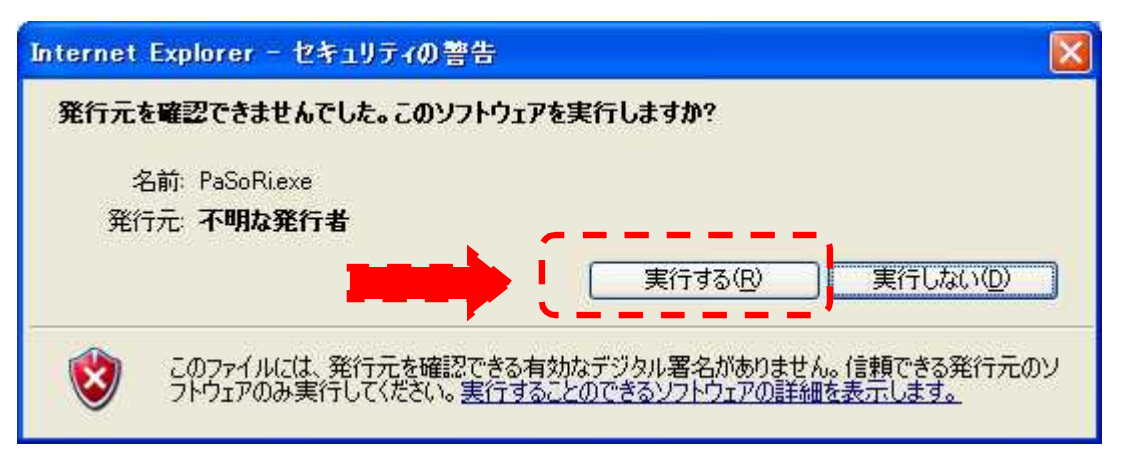

## 次に、IDM Viewerをインストールします!!

- 会員様専用ページにア クセスします。
- http://www.kintaikanrik enkyujo.jp/category/12 12691.html
- 画面下へスクロールすると・・・
- 【ソフトウェアダウンロー ド】の項目が見つかりま す。

■ ソフトウェア ダウンロード

□ 非接触ICカードリーダー/ライター"PaSoRi <パソリ>" 基本ソフトウェア

PaSoRi基本ソフトウェアは下記リンクからダウンロードし、ファイルをダブルクリックしてプログラムを実行してください。

| 名称             | バージョン   | ファイル名                         | 更新日        |
|----------------|---------|-------------------------------|------------|
| PaSoRi基本ソフトウェア | 2.3.0.4 | <u>PaSoRi.exe</u><br>(3.34MB) | 2005/11/14 |

※上記バージョン以外の基本ソフトウェアを使用した場合、Internet Time Recorderが正常に 動作しないことがあります。Internet Time Recorderを使用するパソコンには上記バージョンの 基本ソフトウェアをインストールいただくようお願いいたします。

なお、すでに上記バージョン以外の基本ソフトウェアをご利用で再インストールを行う場合は、 一度現在の基本ソフトウェアをアンインストールしていただき、パソコンを再起動後、上記基本ソ フトウェアのインストールをお願いいたします。

🗇 IDM Viewer ダウンロード

 次に【IDM Viewer ダウ ンロード】のidmviewer.exeをクリックしま す。

IDM Viewerのダウンロードができます。下記リンクからダウンロードし、ファイルをダブルクリック してプログラムを実行してください。

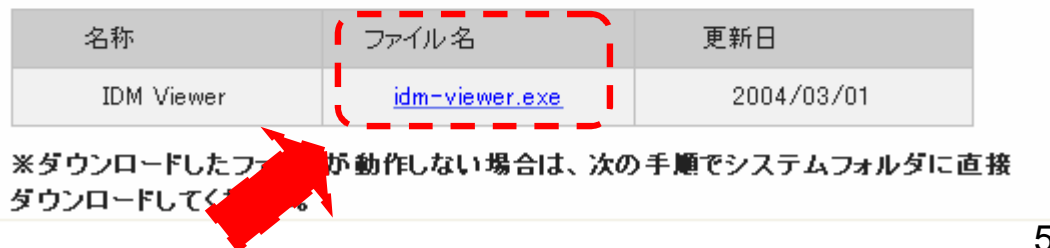

- ファイルのダウンロード
  セキュリティの警告が
  開きます。
- ▶ 保存をクリックしてください。
- ◆ 名前を付けて保存が開きます。
- ▶ 保存をクリックしてください。
- インストールが自動で始まります。
- ➡ 最後に【ダウンロードが 完了】と出てたら終了で す。

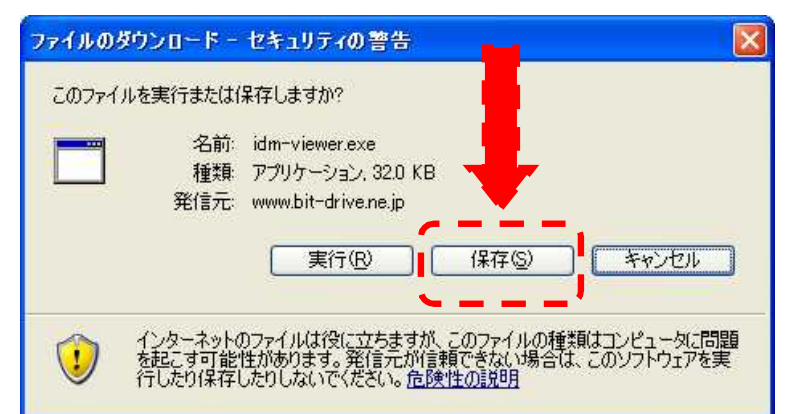

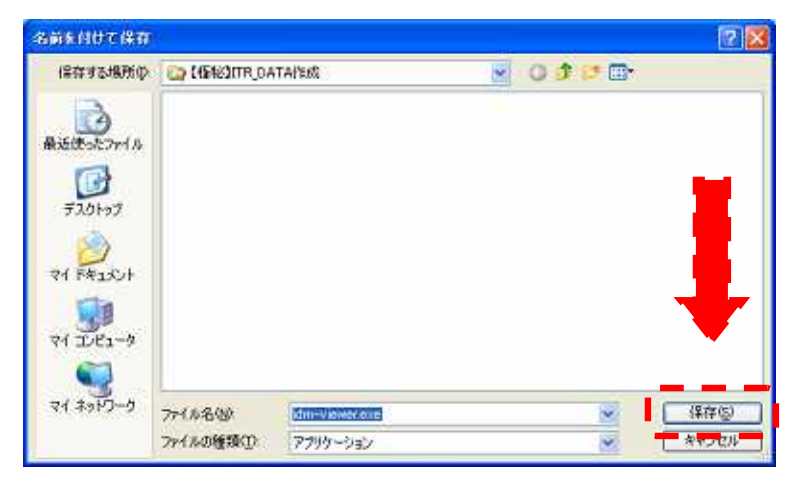

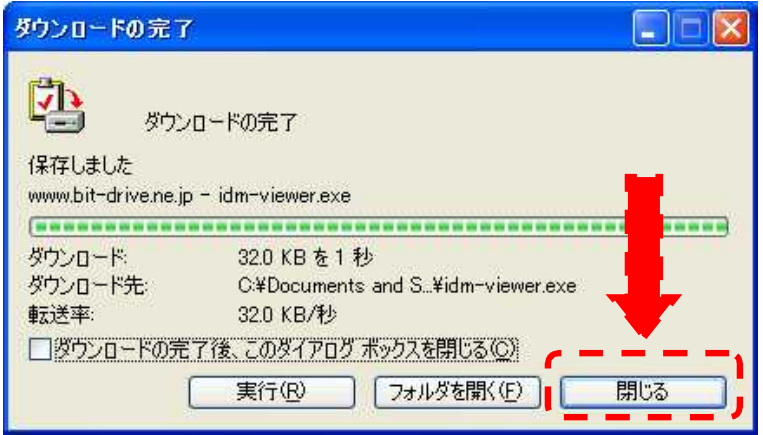